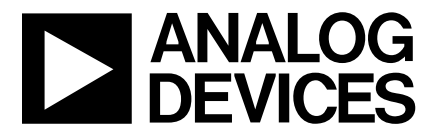

AD5254四通道256位I<sup>2</sup>C兼容型 非易失性存储器数字电位计评估套件

One Technology Way • P.O. Box 9106 • Norwood, MA 02062-9106 • Tel: 781/329-4700 • Fax: 781/461-3113 • www.analog.com

**AN-729** 

作者: Alan Li

#### 设置评估套件的5个步骤

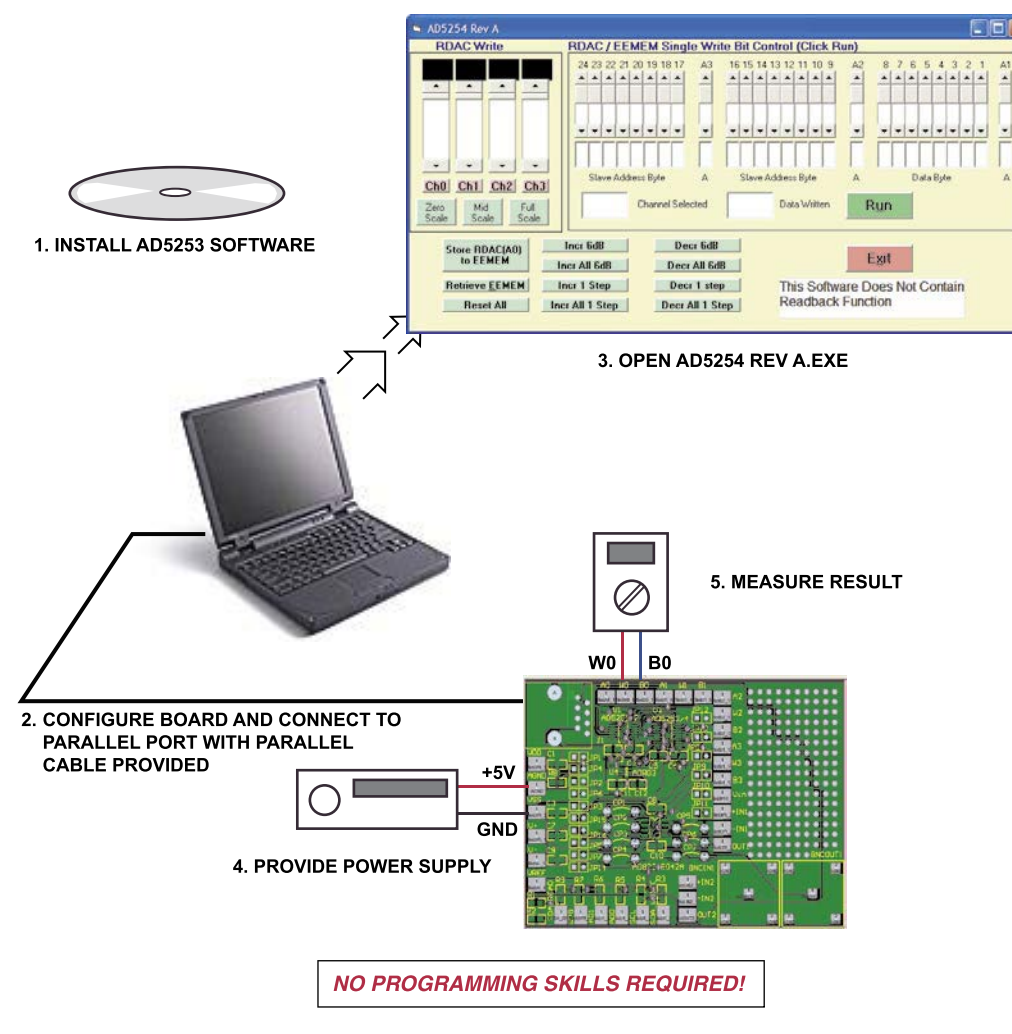

图 1. 评估套件设置

#### 使用AD5254评估套件

- 在数字POT CD浏览器中,单击"Install Software(安装软件)"链接。
- 板上提供了一个双通道SO-8运算放大器(例如AD822B) 和一个SC70 2.5 V基准电压源(例如ADR03),用于构建常 见模块,例如DAC、可编程增益放大器和可编程滤波 器。欲了解详细信息,请参考"应用"部分。
- 3. 为VDD和AGND引脚施加5V电源。将JP2连接到接地VSS。
- 4. 使用提供的连接器和电缆,将评估板连接至并行端口。
- 5. 从Windows\*的"开始">"程序"菜单中,打开AD5254 Rev. A 程序。移动滚动条以调整电阻设置。该操作无需解释。

注意:此Rev.B软件为测试版本。该器件能够执行全部功能, 但读取功能未包括在该软件中。

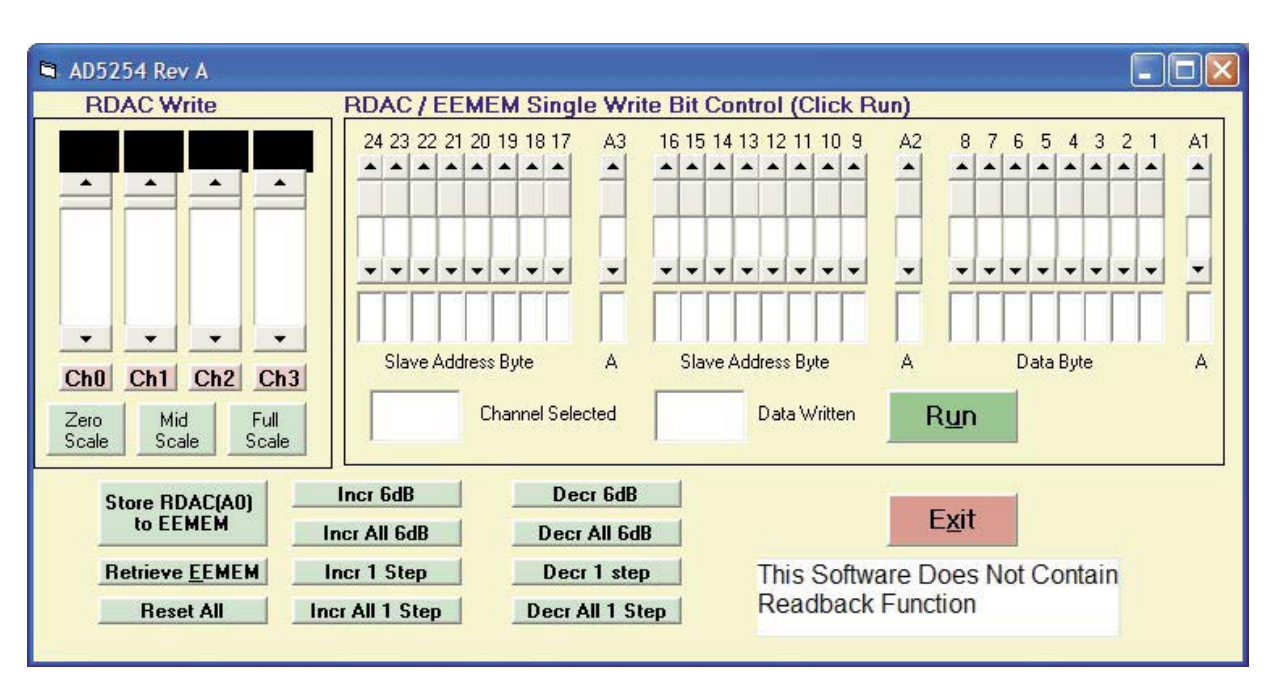

图2. AD5254软件图形界面

# AD5254并行端口连接

(仅针对Visual Basic程序开发人员)

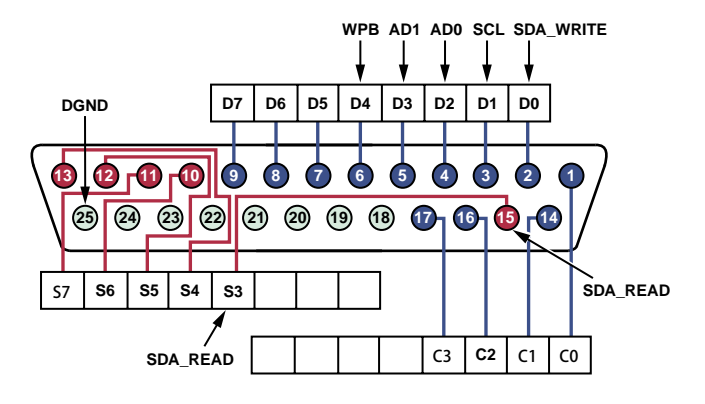

8 OUTPUT PINS ACCESSED VIA THE DATA PORT 5 INPUT PINS (ONE INVERTED) ACCESSED VIA THE STATUS PORT 4 OUTPUT PINS (THREE INVERTED) ACCESSED VIA THE CONTROL PORT THE REMAINING 8 PINS ARE GROUNDED PORTID = VAL("&H" + "378") [378h = 888] PORTID = VAL("&H" + "379") [379h = 889] PORTID = VAL("&H" + "37A") [37Ah = 890]

图3. 并行端口连接器配置(仅针对VB程序开发人员)

### 时序定义

(在Visual Basic源代码cmdRUN中)

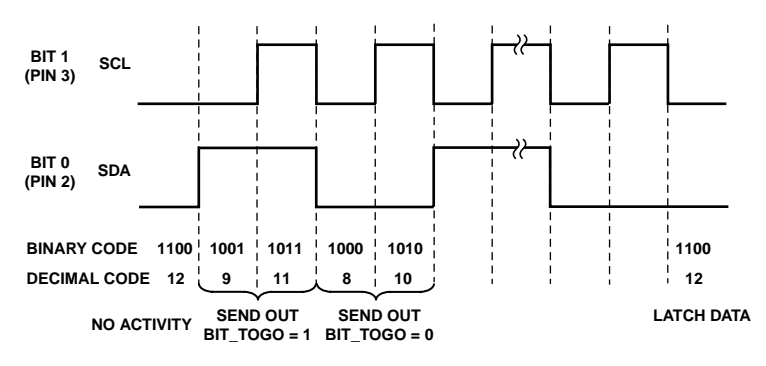

图4. 时序定义(仅针对VB程序开发人员)

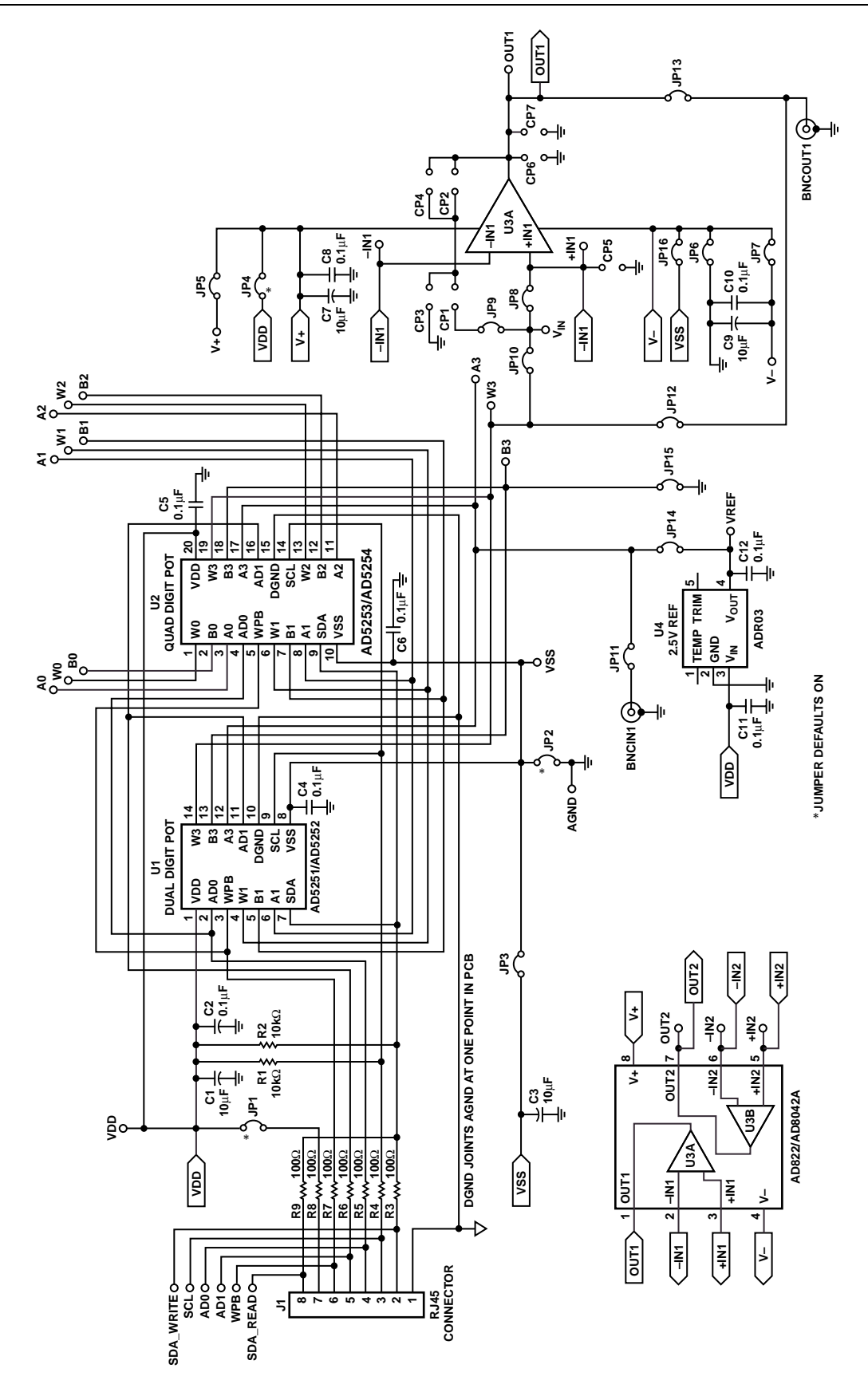

图5. 评估板原理图

## 附录

# 应用

AD5254评估板附带双通道运算放大器AD822和2.5 V基准电 压源ADR03。只需极少元件,用户便可以配置多个构建模 块电路。请注意,JP和CP在原理图中分别代表跳线点和连 接点。

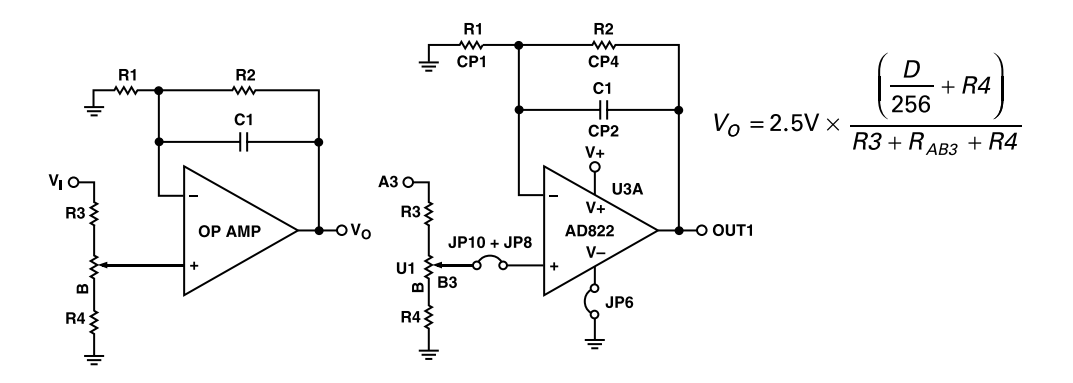

图6. 高电压可编程增益(例如V<sub>COM</sub>调节)

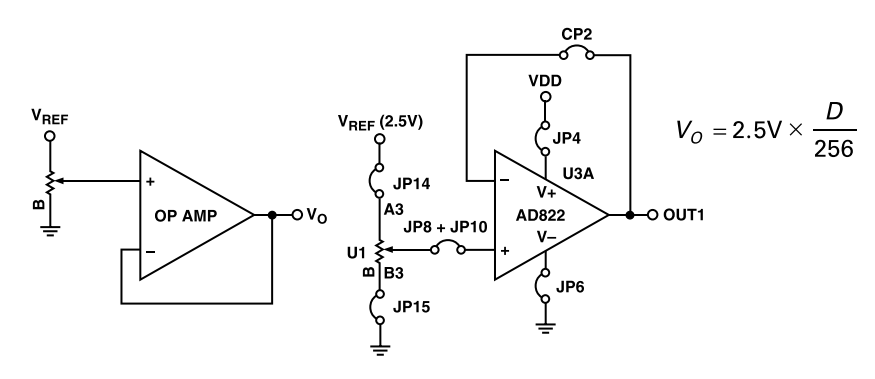

图7.8位DAC

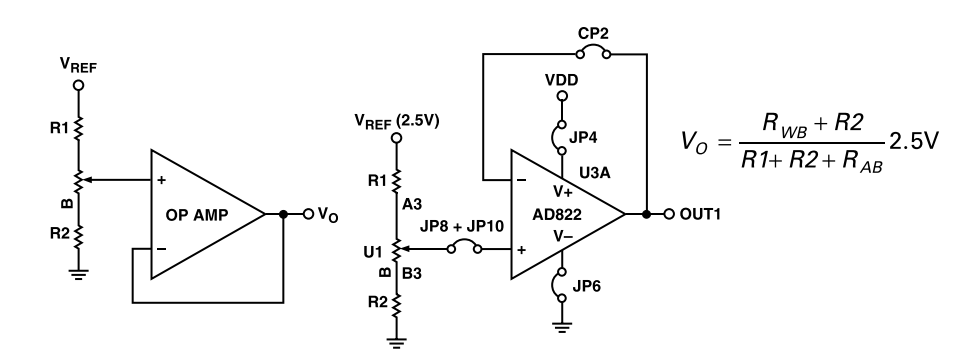

图8.8位DAC,具有浮动基准电压源以进行微调

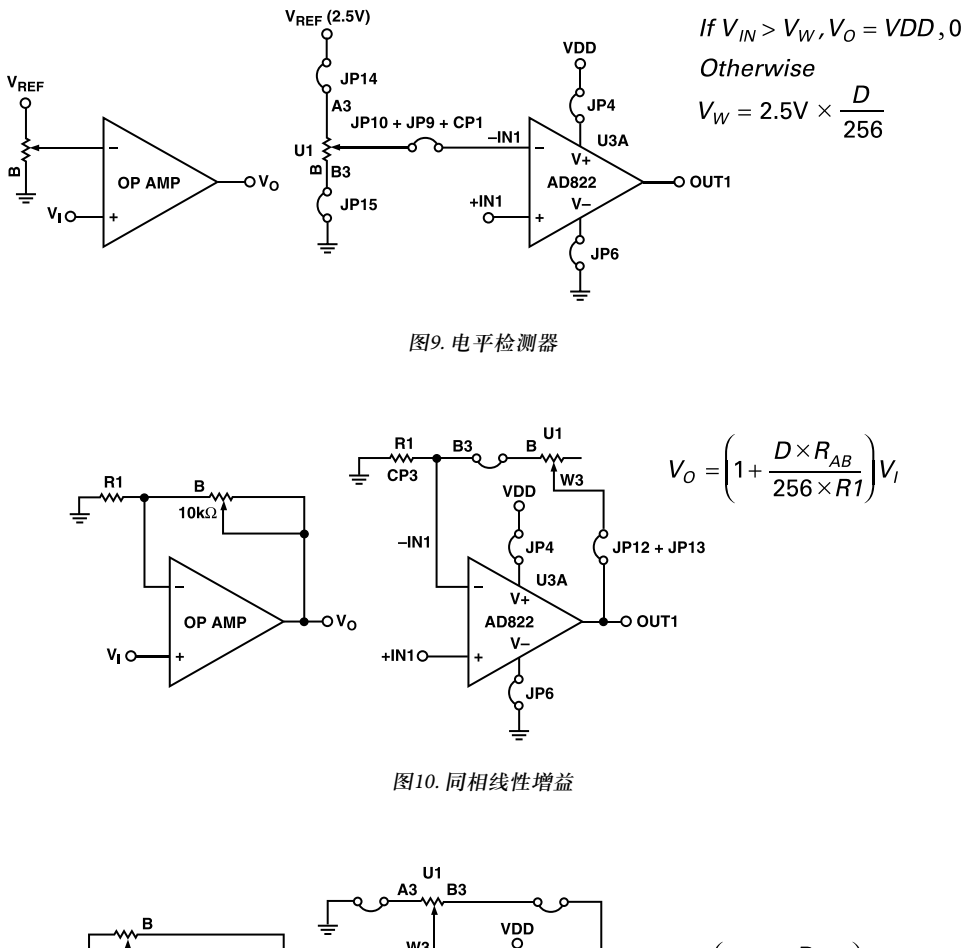

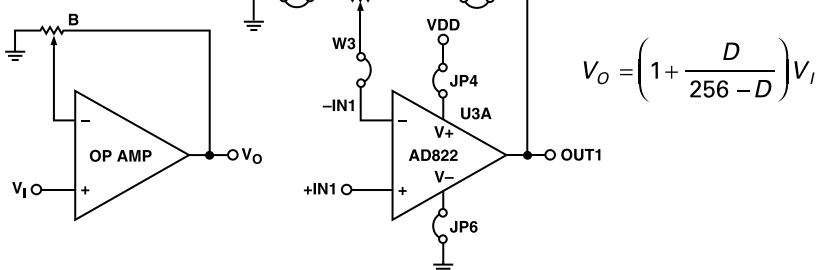

图11. 伪对数同相增益

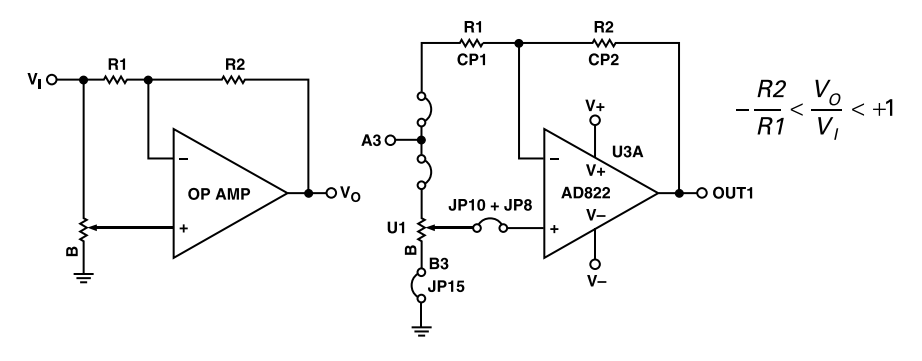

图12. 双极性线性增益

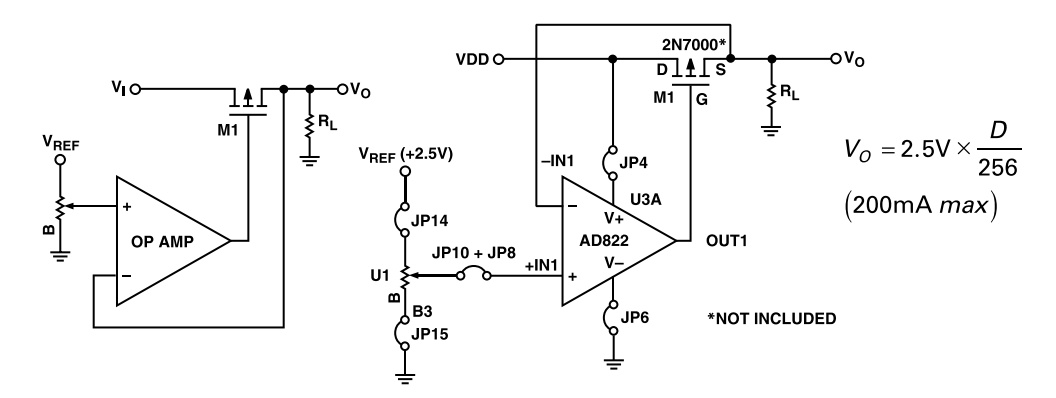

#### 图13. 可编程2.5 V电源

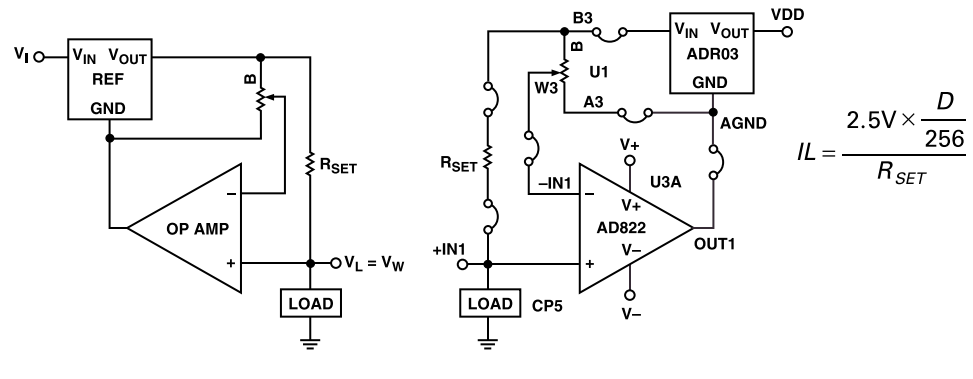

图14. 可编程电流源

### PCB布局布线

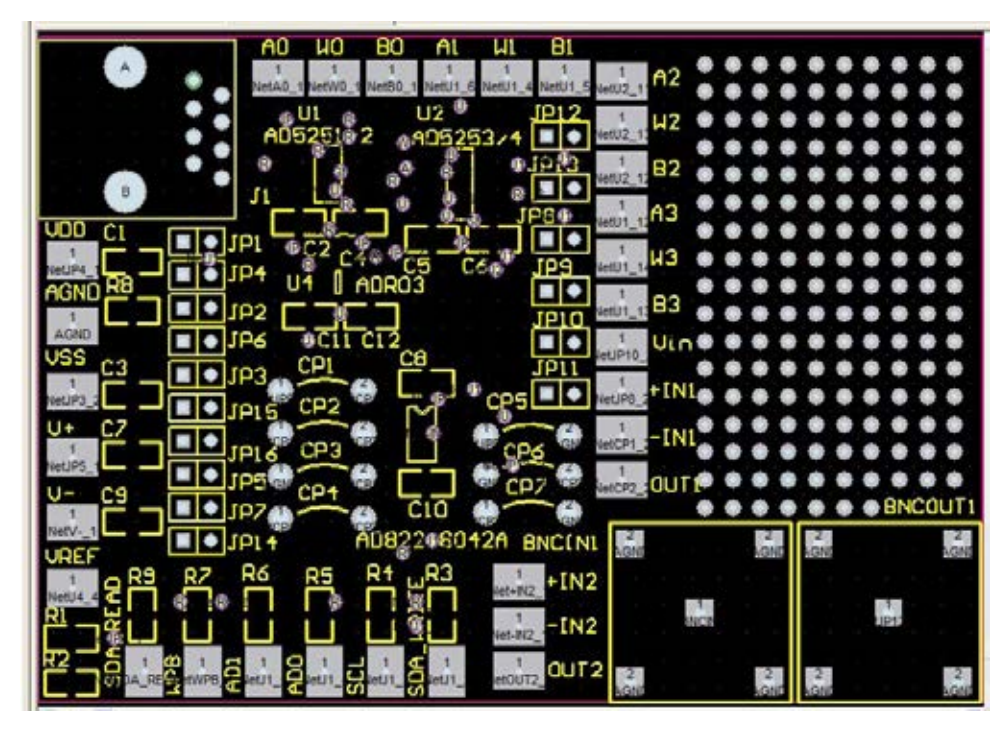

图15. 评估板

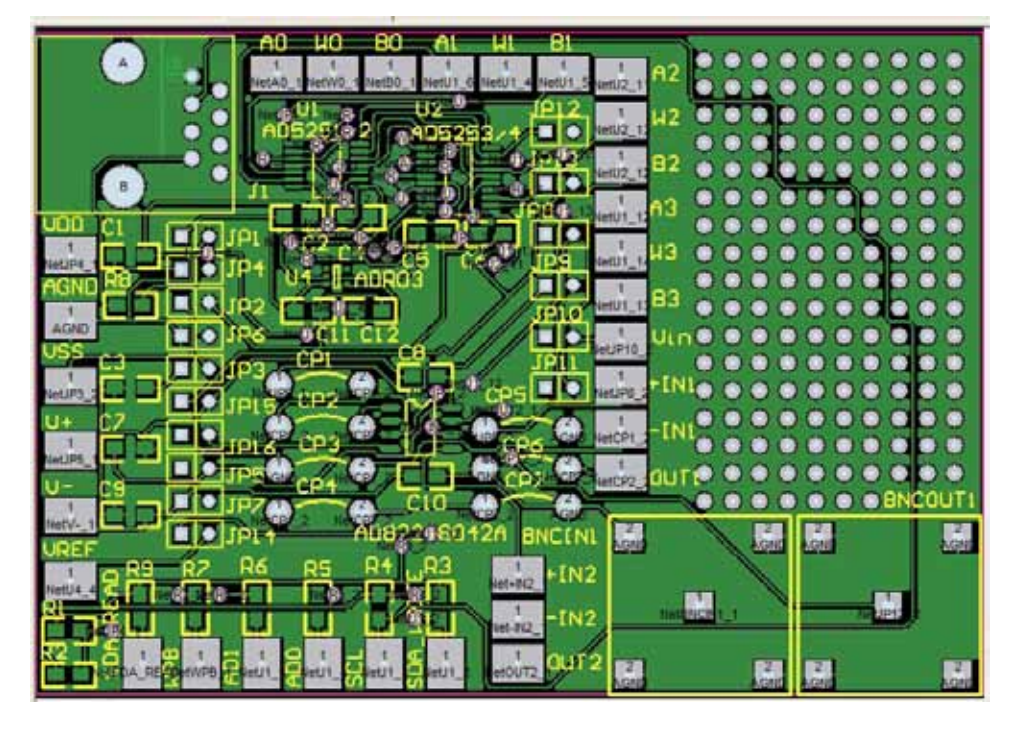

图16.顶部叠加

如果系统符合Philips公司定义的i<sup>2</sup>C标准规范,则用户在购买ADI公司或其下属机构拥有Philips公司许可的i<sup>2</sup>C器件时,可以获得Philips公司i<sup>2</sup>C专利权之下的许可,以便在i<sup>2</sup>C系统中使用这些器件。

©2005 Analog Devices, Inc. All rights reserved. Trademarks and registered trademarks are the property of their respective owners. AN04874sc-0-12/05(0) www.analog.com

Rev. 0 | Page 8 of 8